### ALMIGHTY LIST 🖂 🐣 🎌 📀

# Taking orders

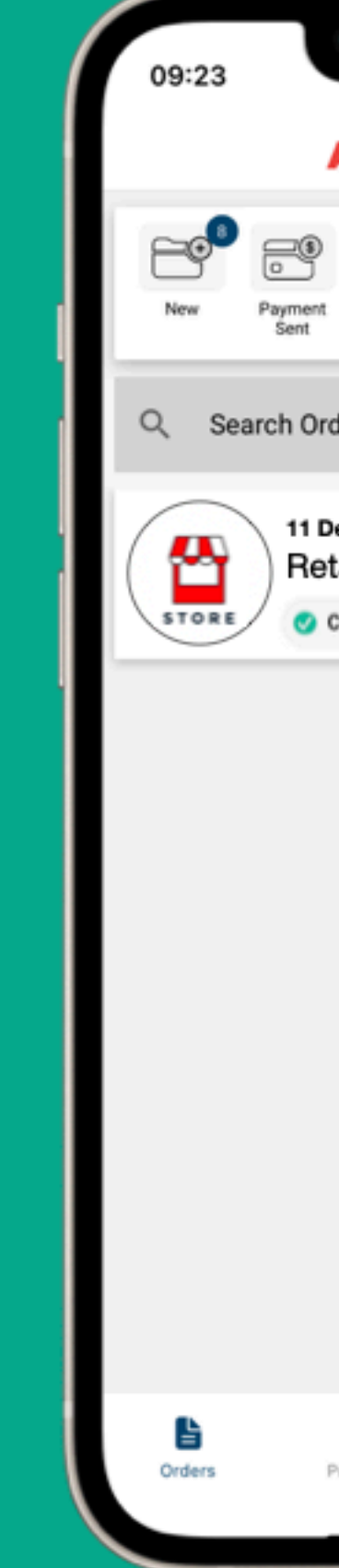

### Learn how to take orders through our app

| 0                                       |          |          | <b>≈</b> ■      |   |
|-----------------------------------------|----------|----------|-----------------|---|
| AL 🖾 🕯                                  | <b>~</b> |          | :               |   |
| Paid - To<br>Ship                       | Shipped  | Complete | Archive         |   |
| ders                                    |          |          |                 |   |
| Dec 2022 - Re<br>tailers Na<br>Complete | ame      |          |                 |   |
|                                         |          |          |                 |   |
|                                         |          |          |                 |   |
|                                         |          |          |                 |   |
|                                         |          |          |                 |   |
|                                         |          |          |                 |   |
|                                         |          |          |                 |   |
| Products                                | Message  | s Ne     | of<br>w Product |   |
|                                         |          |          |                 | ) |

### ALMIGHTY LIST 🗷 🛆 🏠 🛛

# Taking orders

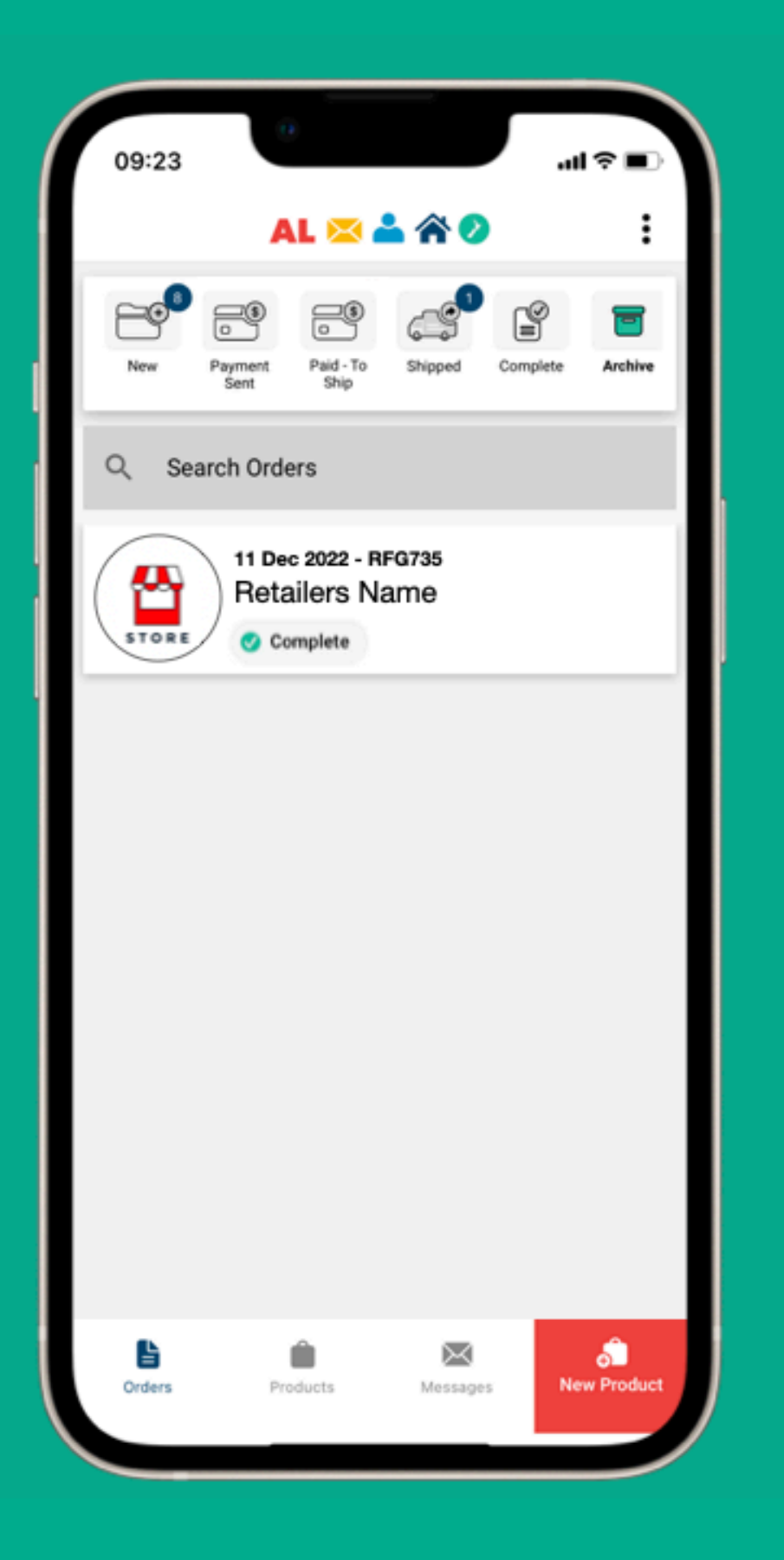

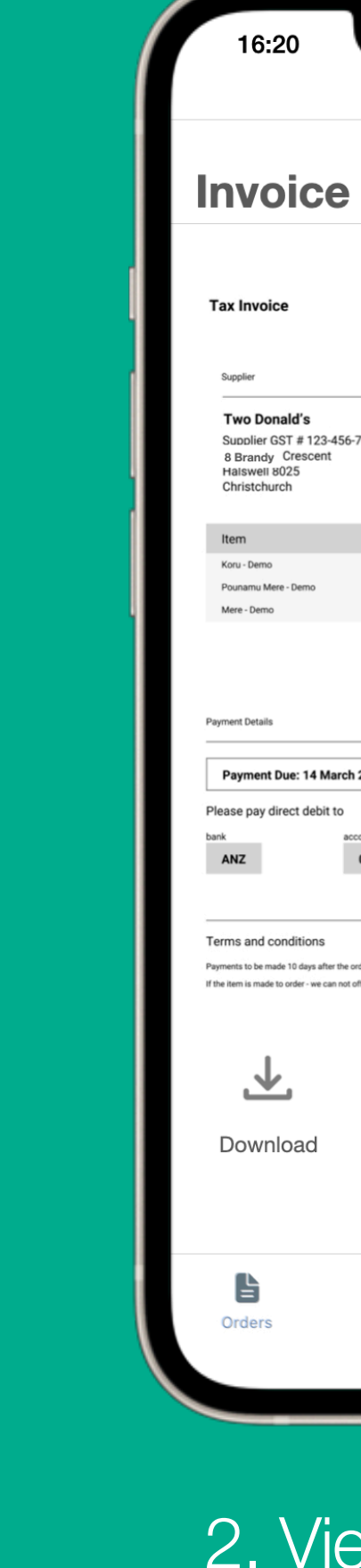

| ¢                           |                          |                 |            |                           |                                 |
|-----------------------------|--------------------------|-----------------|------------|---------------------------|---------------------------------|
|                             |                          |                 |            |                           | II ♀ ■_'                        |
|                             | AL                       | 🯓 📥             | <b>~ ⁄</b> |                           |                                 |
|                             |                          |                 |            |                           |                                 |
|                             |                          |                 |            |                           |                                 |
|                             |                          |                 |            |                           |                                 |
|                             |                          |                 |            |                           |                                 |
|                             |                          |                 |            |                           |                                 |
|                             |                          | $\wedge \wedge$ |            |                           | Order #: RSO051                 |
|                             |                          | Caston          |            |                           | 10 March 2022                   |
|                             |                          | 104             |            |                           | Ohio to                         |
|                             |                          |                 |            |                           | Ship to                         |
| 700                         |                          |                 |            |                           | Retailer                        |
| 189                         |                          |                 |            | 12                        | 34 Demo Address                 |
|                             |                          |                 |            | D                         | emo suburb 8025<br>Christchurch |
|                             |                          |                 |            |                           |                                 |
|                             |                          |                 | Qty        | Unit Price                | Amount (NZD)                    |
|                             |                          |                 | 2          | \$120.00                  | \$240.00                        |
|                             |                          |                 | 2          | \$70.00                   | \$140.00                        |
|                             |                          |                 |            | Subtotal                  | \$540.00                        |
|                             |                          |                 |            | Shipping<br>Total GST 15% | \$10.00                         |
|                             |                          | -               |            | TOTAL                     | \$632.50                        |
|                             |                          |                 |            |                           |                                 |
| 2022                        |                          |                 |            |                           |                                 |
| 2022                        |                          |                 |            |                           |                                 |
| count nun                   | mber                     |                 |            | referer                   | nce details                     |
| 01                          | 0811                     | 02890300        | 00         | PI                        | ease use your                   |
|                             |                          |                 |            | or                        | der number as a<br>ference      |
|                             |                          |                 |            |                           |                                 |
| rdar is mai                 | de                       |                 |            |                           |                                 |
| rder is mai<br>offer a refu | oe<br>ind for the items. |                 |            |                           |                                 |
|                             |                          |                 |            |                           |                                 |
| _                           |                          |                 |            |                           |                                 |
| Ē                           |                          |                 |            |                           |                                 |
|                             | 5                        |                 |            |                           |                                 |
| Prir                        | nt                       |                 |            |                           |                                 |
|                             |                          |                 |            |                           |                                 |
|                             |                          |                 |            |                           |                                 |
|                             |                          |                 |            |                           |                                 |
|                             | 4                        |                 | _          |                           |                                 |
|                             |                          |                 | $\succ$    |                           | Ð                               |
| Pr                          | oducts                   |                 | Messag     | ges                       | New Produc                      |
|                             |                          |                 |            |                           |                                 |
|                             |                          |                 |            |                           |                                 |
|                             |                          |                 |            |                           |                                 |

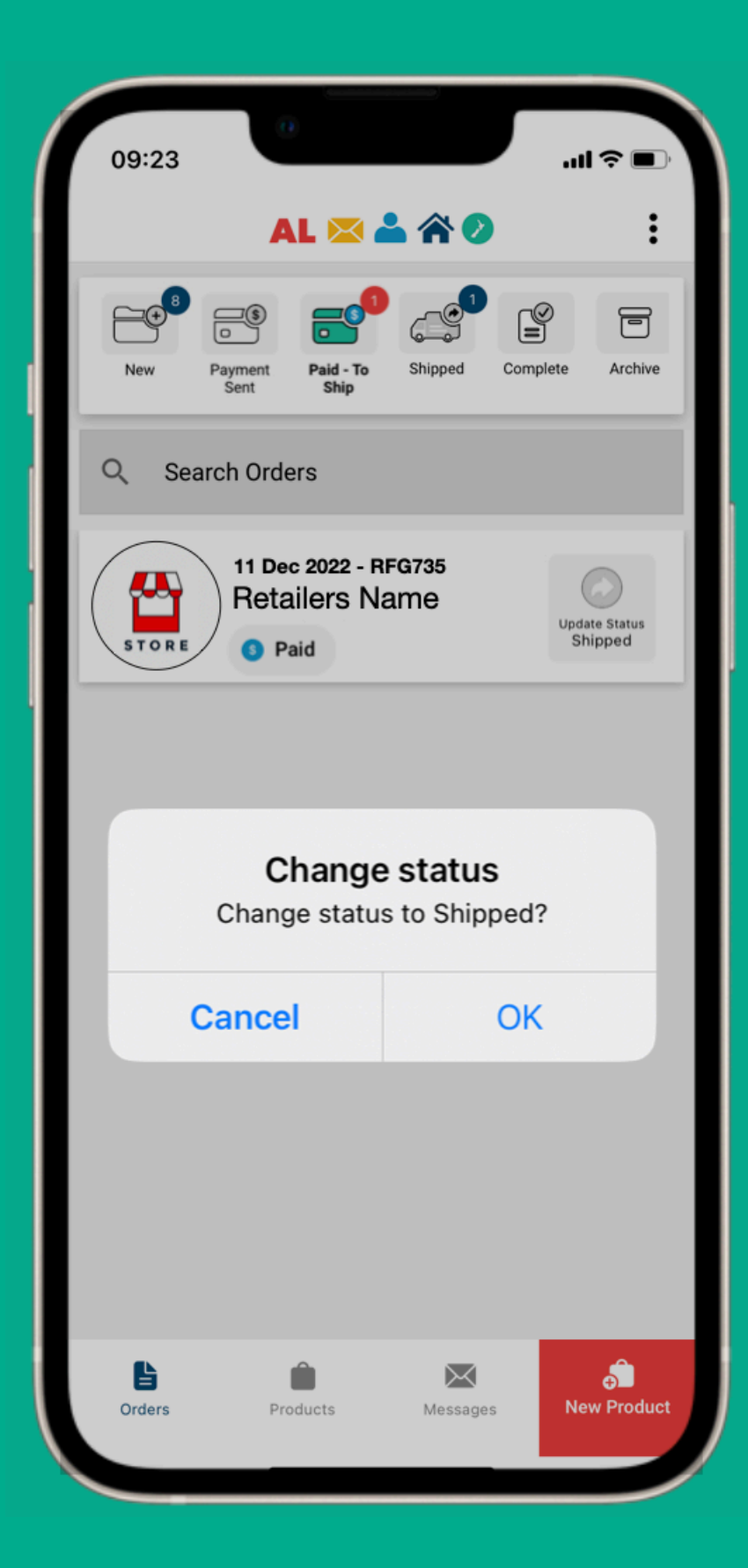

1. Taking an order3. Completing an order

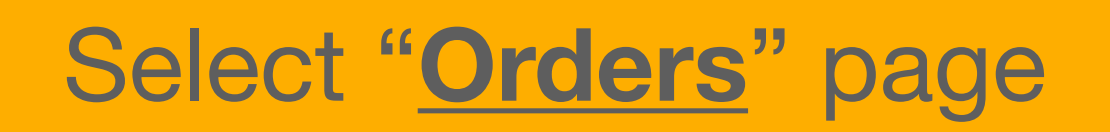

 $\geq$ Payment Sent Q Search Order 11 Dec Retai 🔂 Nev

09:23

Corders

|                          |            |          | II \$ <b>D</b> |   |
|--------------------------|------------|----------|----------------|---|
| L 🖂 🖁                    |            |          | :              |   |
| Paid - To<br>Ship        | Shipped    | Complete | Archive        |   |
| ers                      |            |          |                |   |
| c 2022 - RF<br>ailers Na | G735<br>Me |          |                |   |
| ew - Pending             | Payment    | )        | _              | ľ |
|                          |            |          |                |   |
|                          |            |          |                |   |
|                          |            |          |                |   |
|                          |            |          |                |   |
|                          |            |          |                |   |
|                          |            |          |                |   |
| oducts                   | Message    | s N      | ew Product     | J |
|                          |            |          |                |   |

## New Orders

### Select "New"

### • These are the <u>order status</u> folders

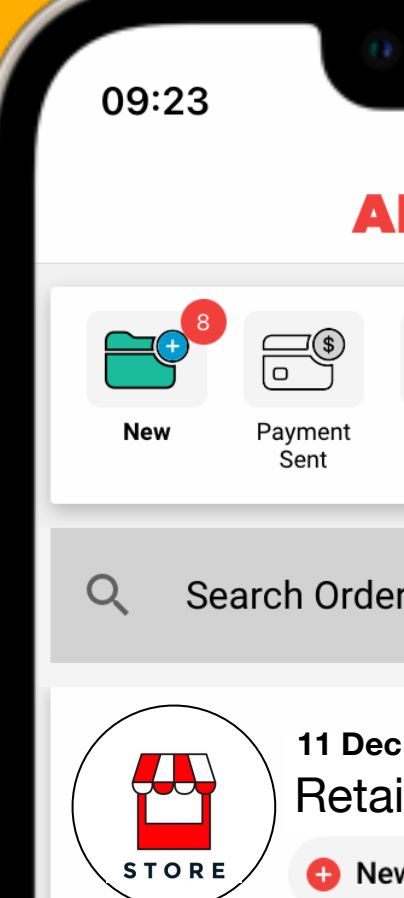

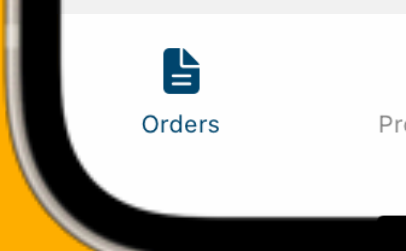

| <complex-block>  AL A     AL     AL     AL     AL     AL     AL     AL     AL     AL     AL     AL     AL     AL     AL     AL     AL     AL     AL     AL     AL     AL     AL     AL     AL     AL     AL     AL     AL     AL   Parent     Alipe   Alipe <th>0</th><th></th><th></th><th>.1</th><th>\$ <b>•</b></th><th></th></complex-block> | 0               |                                |            | .1       | \$ <b>•</b> |   |
|----------------------------------------------------------------------------------------------------|-----------------|--------------------------------|------------|----------|-------------|---|
| ayment<br>Sent       Peid - To<br>Ship       Shipped       Complete       Archive         ch Orders         11 Dec 2022 - RFG735<br>Retailers Name         c       New - Pending Payment                                                                                                    | <b>A</b>        |                                |            |          |             |   |
| <section-header><section-header><section-header><section-header><section-header><section-header><section-header><section-header><section-header><section-header><section-header><section-header><section-header></section-header></section-header></section-header></section-header></section-header></section-header></section-header></section-header></section-header></section-header></section-header></section-header></section-header>                                                                                                    | ayment<br>Sent  | Paid - To<br>Ship<br><b>rs</b> | Shipped    | Complete | Archive     |   |
|                                                                                                    | 11 Dec<br>Retai | 2022 - RF<br>ilers Na          | G735<br>Me |          |             |   |
| <image/> <image/>                                                                                                    | C Nev           | w - Pending                    | Payment    |          |             |   |
| <image/> <image/>                                                                                                    |                 |                                |            |          |             |   |
| <image/>                                                                                                    |                 |                                |            |          |             |   |
| Products     Kessages     New Product                                                                                                    |                 |                                |            |          |             |   |
| Products Messages                                                                                                    |                 |                                |            |          |             |   |
|                                                                                                    | Proc            | ducts                          | Messages   | s Ne     | w Product   | J |

### A new order

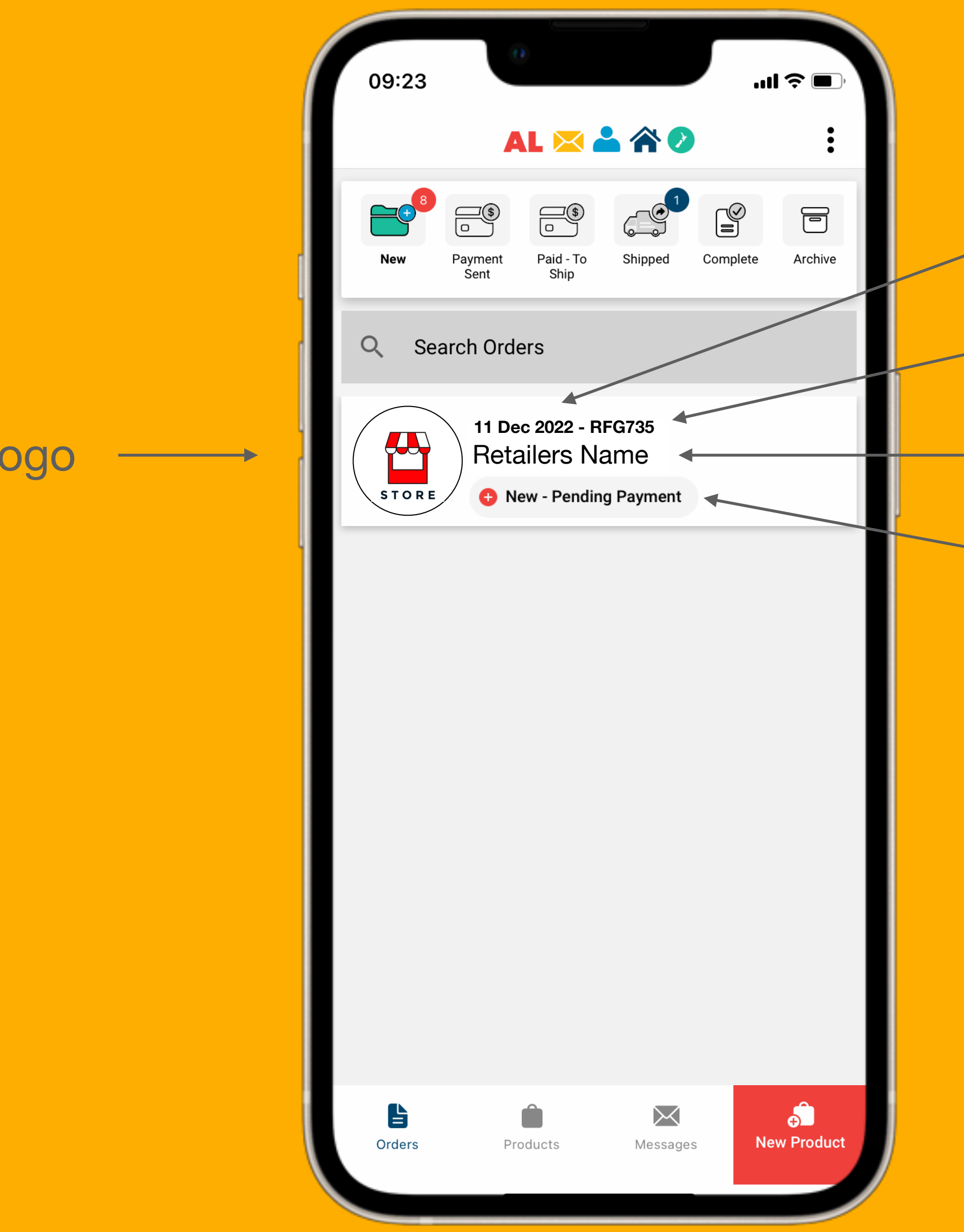

### Retailers logo

- Order date
- Order number •
- Name of the retailer
- Status of the order

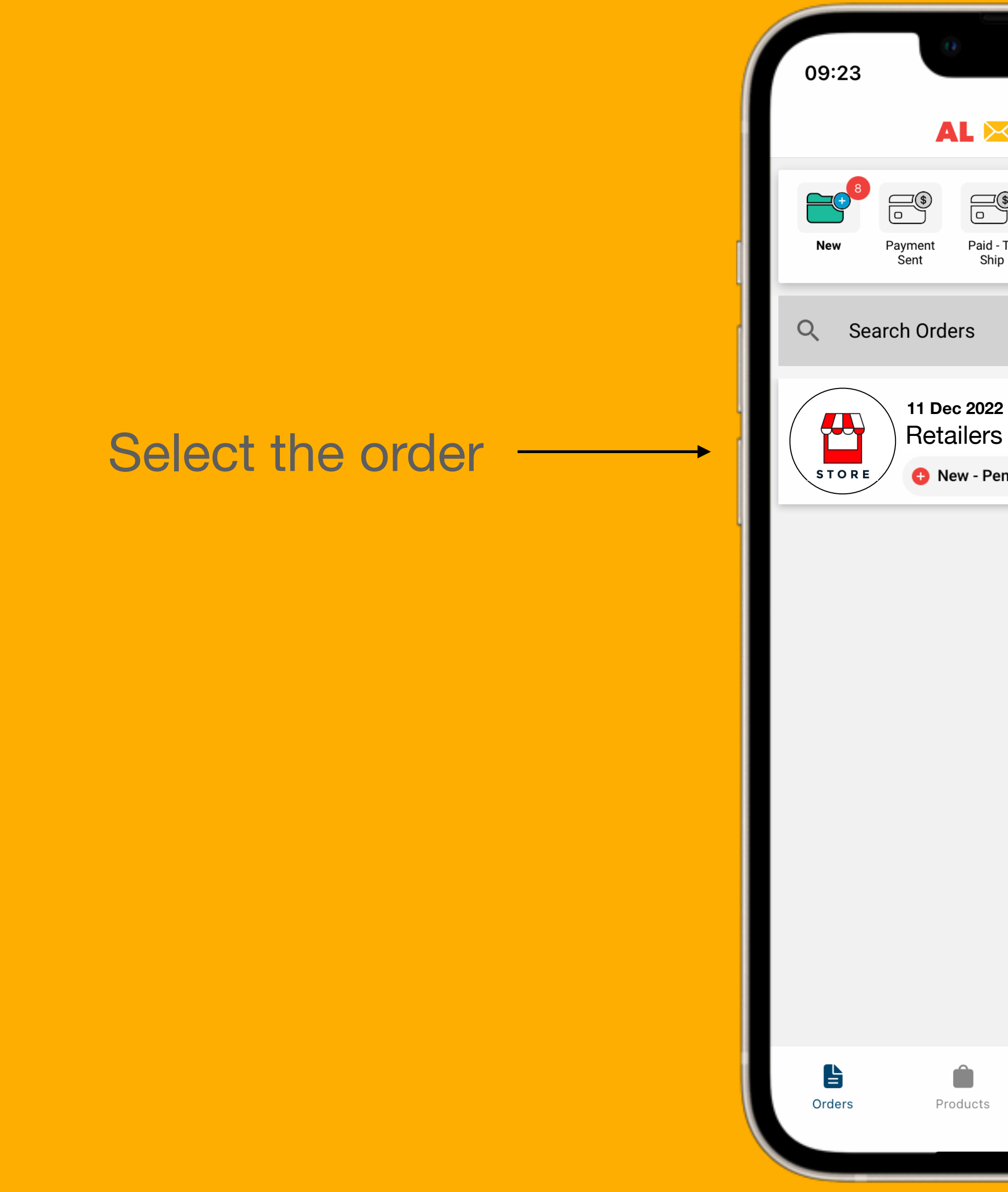

|                          |            |          | II \$ <b>D</b> |   |
|--------------------------|------------|----------|----------------|---|
| L 🖂 🖁                    |            |          | :              |   |
| Paid - To<br>Ship        | Shipped    | Complete | Archive        |   |
| ers                      |            |          |                |   |
| c 2022 - RF<br>ailers Na | G735<br>Me |          |                |   |
| ew - Pending             | Payment    | )        | _              | ľ |
|                          |            |          |                |   |
|                          |            |          |                |   |
|                          |            |          |                |   |
|                          |            |          |                |   |
|                          |            |          |                |   |
|                          |            |          |                |   |
| oducts                   | Message    | s N      | ew Product     | J |
|                          |            |          |                |   |

11:48 ← RFG735

Mess

Order Details:

18ct - Gold Ring - D

Subtotal GST Shipping

TOTAL

Orders Prod

## **New Orders**

| L 🖂 📥 🏠 🕗 🕴                                               |  |
|-----------------------------------------------------------|--|
|                                                           |  |
|                                                           |  |
| Dec 11 2022                                               |  |
| Let the buyer know how their                              |  |
| order is going!                                           |  |
| 9:37 PM                                                   |  |
|                                                           |  |
| age The Retailer                                          |  |
|                                                           |  |
|                                                           |  |
| <table-cell-rows> New - Pending Payment</table-cell-rows> |  |
| )emo Otv: 2                                               |  |
| Qty. 2                                                    |  |
| \$914.00                                                  |  |
| \$138.60                                                  |  |
| \$10.00                                                   |  |
| \$1,062.60                                                |  |
|                                                           |  |
| Invoice                                                   |  |
|                                                           |  |
|                                                           |  |
|                                                           |  |
|                                                           |  |
|                                                           |  |
|                                                           |  |
| ducts Messages New Product                                |  |
|                                                           |  |
|                                                           |  |

### **Order Chat**

- Where you can message the retailer within the order.
- A simple way to keep the retailer updated.
- Message stay with the order so you don't lose them.

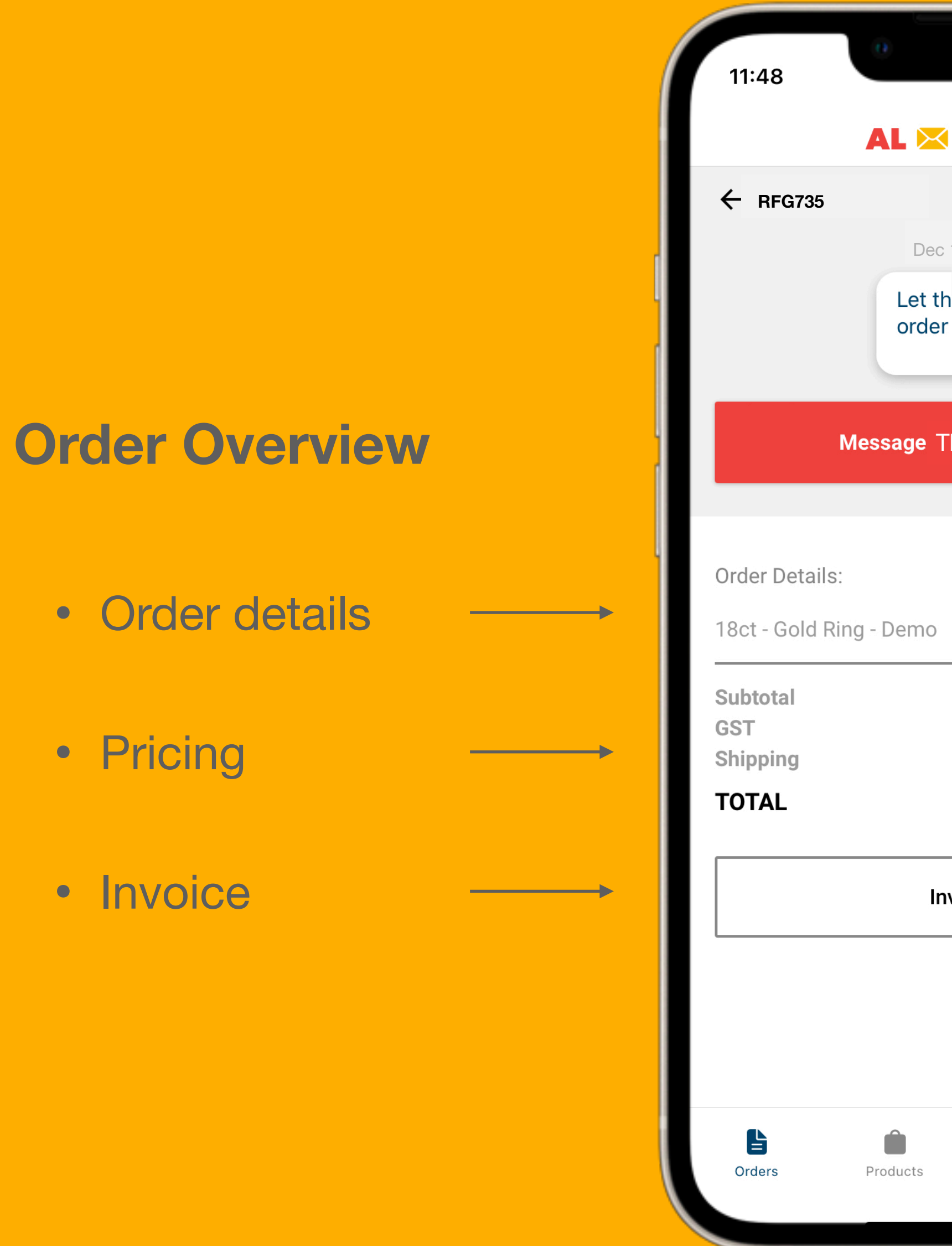

|                  | ''II 🏷 🕒        |
|------------------|-----------------|
| L 🖂 📥 欲 🕖        | :               |
|                  |                 |
| Dec 11 2022      |                 |
|                  | and the size    |
| order is going!  | ow their        |
|                  | 9:37 PM         |
|                  |                 |
| age The Retailer |                 |
|                  |                 |
|                  |                 |
| 😑 New - F        | Pending Payment |
| )emo             | Qty: 2          |
|                  | \$914.00        |
|                  | \$138.60        |
|                  | \$10.00         |
|                  | \$1,002.00      |
| Invoico          |                 |
| Invoice          |                 |
|                  |                 |
|                  |                 |
|                  |                 |
|                  |                 |
| ducts Messages   | New Product     |
|                  |                 |
|                  |                 |

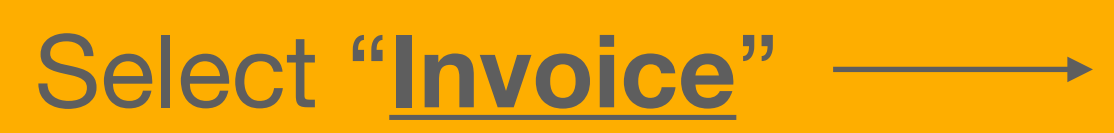

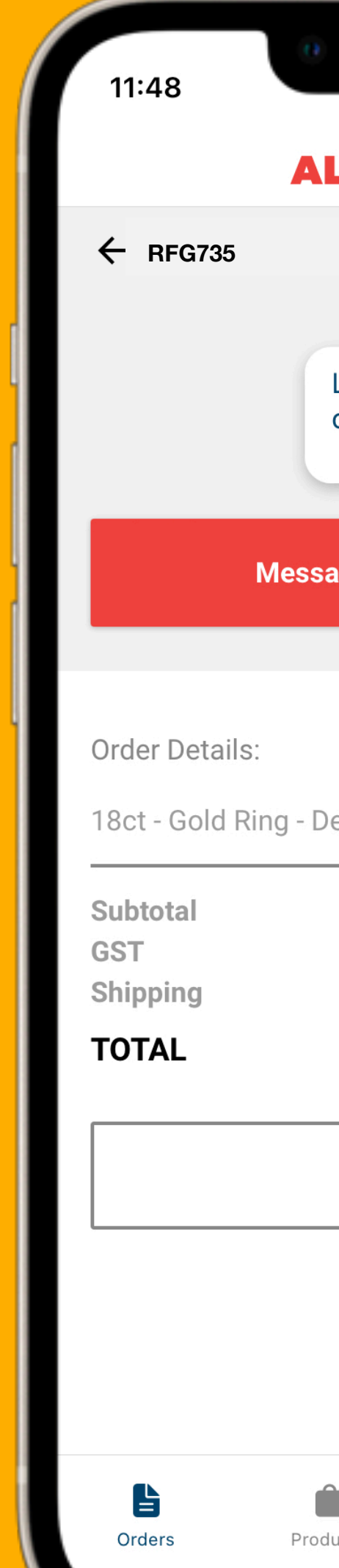

|                  | ''II 🏷 🕒        |
|------------------|-----------------|
| L 🖂 📥 欲 🕖        | :               |
|                  |                 |
| Dec 11 2022      |                 |
|                  | and the size    |
| order is going!  | ow their        |
|                  | 9:37 PM         |
|                  |                 |
| age The Retailer |                 |
|                  |                 |
|                  |                 |
| 😑 New - F        | Pending Payment |
| )emo             | Qty: 2          |
|                  | \$914.00        |
|                  | \$138.60        |
|                  | \$10.00         |
|                  | \$1,002.00      |
| Invoico          |                 |
| Invoice          |                 |
|                  |                 |
|                  |                 |
|                  |                 |
|                  |                 |
| ducts Messages   | New Product     |
|                  |                 |
|                  |                 |

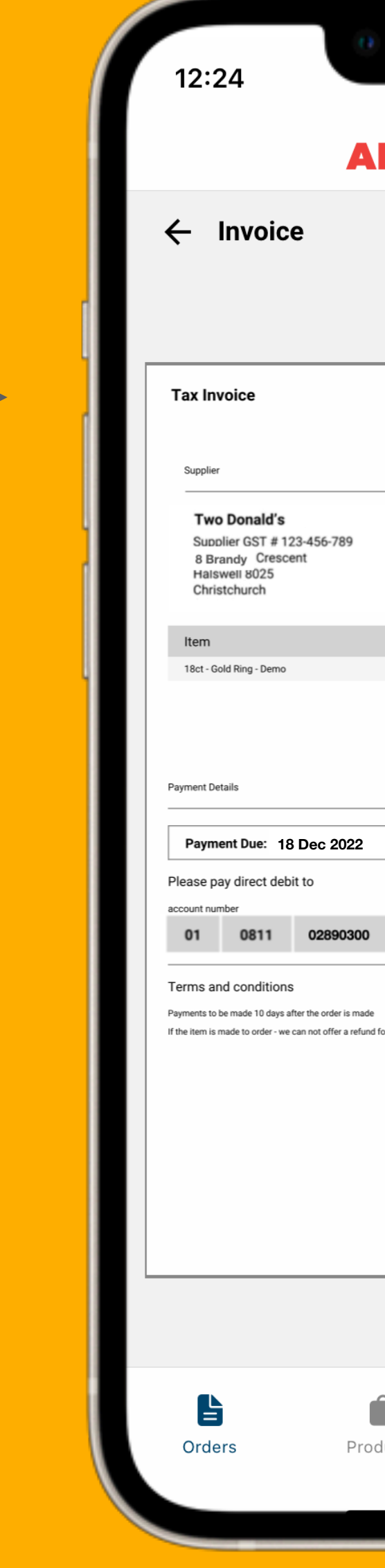

### Invoice

- This invoice is generated using the details in your invoice settings
- The buyer will get the same invoice
- The buyer will deposit the money in your account using the details on the invoice

|               |                         |               | ''II 🕹 🔳                                                                    |     |
|---------------|-------------------------|---------------|-----------------------------------------------------------------------------|-----|
| . 🖂 📥         |                         |               |                                                                             | •   |
|               |                         |               | 1                                                                           | F   |
|               |                         |               |                                                                             |     |
|               |                         |               | DEC 725                                                                     |     |
| To Dark Comme |                         |               | 11 Dec 2022                                                                 |     |
|               |                         |               | Ship to                                                                     |     |
|               |                         | 12<br>D       | Retailer<br>Julianne<br>34 Demo Address<br>Demo suburb 8025<br>Christchurch |     |
|               | Qty                     | Unit Price    | Amount (NZD)                                                                |     |
|               | 2                       | \$457.00      | \$914.00                                                                    |     |
|               |                         | Subtotal      | \$914.00                                                                    |     |
|               |                         | Total GST 15% | \$138.60                                                                    |     |
|               |                         | TOTAL         | \$1,062.60                                                                  | _   |
|               |                         |               |                                                                             |     |
| refe          | rence details<br>RFG735 |               |                                                                             |     |
|               |                         |               |                                                                             |     |
| he items.     |                         |               |                                                                             |     |
|               |                         |               |                                                                             |     |
|               |                         |               |                                                                             |     |
|               |                         |               |                                                                             |     |
|               |                         |               |                                                                             |     |
|               |                         |               |                                                                             |     |
|               |                         |               |                                                                             |     |
|               |                         |               |                                                                             |     |
|               | $\succ$                 | l             | ÷                                                                           |     |
| ucts          | Messa                   | ges           | New Produ                                                                   | uct |
|               |                         |               |                                                                             |     |
|               |                         |               |                                                                             |     |

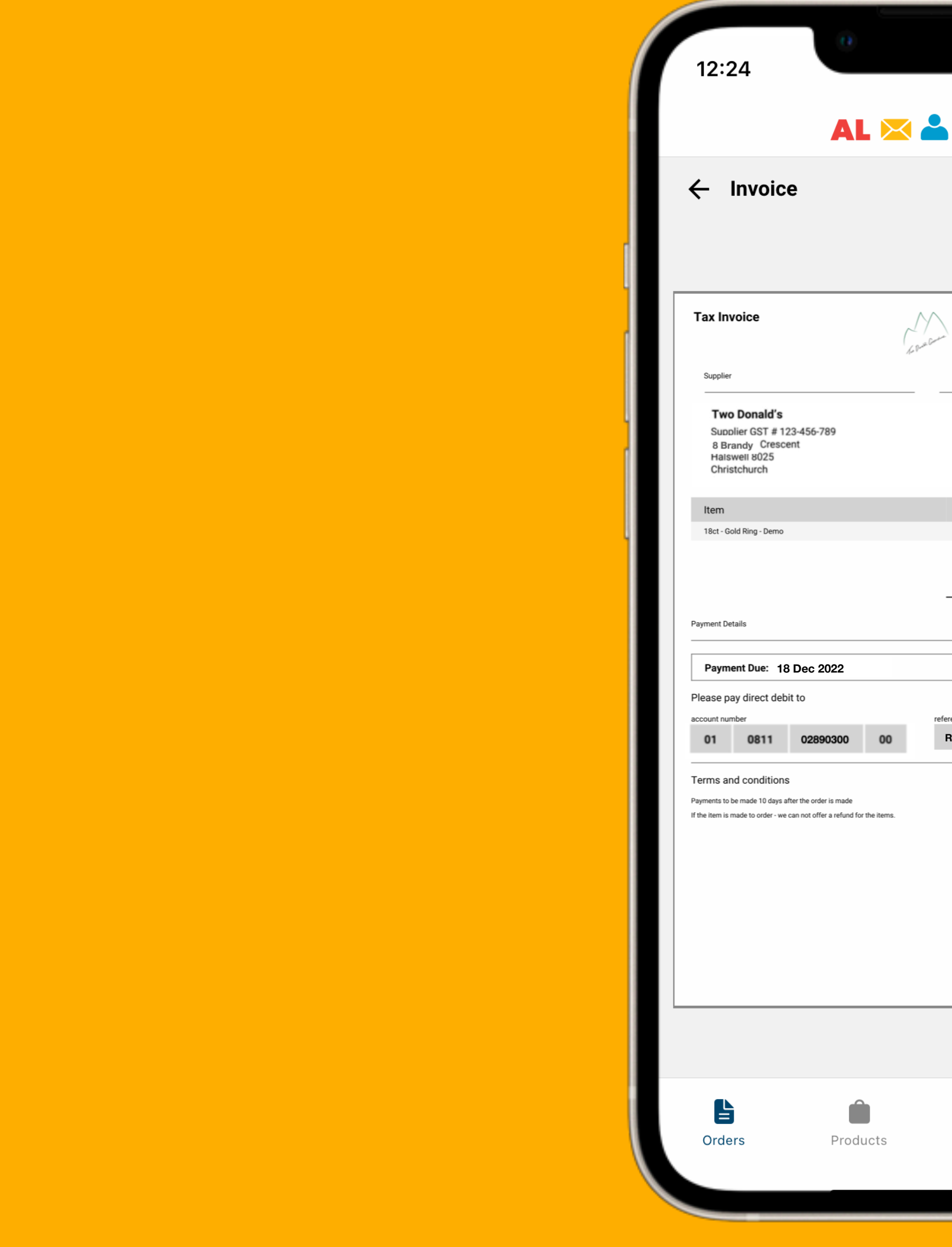

## **New Orders**

| (             |                                                                                                    |                      |                                                                            |     |
|---------------|----------------------------------------------------------------------------------------------------|----------------------|----------------------------------------------------------------------------|-----|
|               |                                                                                                    |                      | ''II 🕹 🔳                                                                   | Ĵ   |
| L 🖂 🏅         |                                                                                                    | $\geq$               |                                                                            |     |
|               |                                                                                                    |                      | _                                                                          | L   |
|               |                                                                                                    |                      | <u> </u>                                                                   | -   |
|               |                                                                                                    |                      |                                                                            |     |
|               |                                                                                                    |                      | DEC 725                                                                    |     |
| Come C        | - And - And |                      | 11 Dec 2022                                                                |     |
| 14            |                                                                                                    |                      | Ship to                                                                    |     |
|               |                                                                                                    | 12<br>D              | Retailer<br>Julianne<br>34 Demo Address<br>emo suburb 8025<br>Christchurch |     |
|               | Qty                                                                                                    | Unit Price           | Amount (NZD)                                                               |     |
|               | 2                                                                                                    | \$457.00<br>Subtotal | \$914.00                                                                   |     |
|               |                                                                                                    | Shipping             | \$10.00                                                                    |     |
|               |                                                                                                    | Total GST 15%        | \$138.60                                                                   | -   |
|               |                                                                                                    | TOTAL                | \$1,062.60                                                                 | -   |
|               |                                                                                                    |                      |                                                                            |     |
| 00            | reference details<br>RFG735                                                                                                    |                      |                                                                            |     |
|               |                                                                                                    |                      |                                                                            | -   |
| or the items. |                                                                                                    |                      |                                                                            |     |
|               |                                                                                                    |                      |                                                                            |     |
|               |                                                                                                    |                      |                                                                            |     |
|               |                                                                                                    |                      |                                                                            |     |
|               |                                                                                                    |                      |                                                                            |     |
|               |                                                                                                    |                      |                                                                            |     |
|               |                                                                                                    |                      |                                                                            |     |
|               |                                                                                                    |                      |                                                                            |     |
| -             |                                                                                                    |                      |                                                                            |     |
| luete         |                                                                                                    |                      |                                                                            | ict |
| lucts         | wessa                                                                                                    | yes                  | New Plout                                                                  |     |
|               |                                                                                                    |                      |                                                                            |     |
|               |                                                                                                    |                      |                                                                            | /   |

-

\_\_\_\_\_

### Select Download 🔶 to:

- Email invoice
- Print invoice
- Airdrop invoice
- Download invoice

# Important Note:

- the item.
- our terms and conditions. We do not recommend this.
- know you. :)

• You must receive the payment before you ship

 Some buyers may want you to ship the item before it has been paid for. This goes against

• If you must ship the order before they have been paid for, carry out your own due diligence. This is very important. It is very hard and timeconsuming to get your items or payment from someone that does not want to play fairly.

• Get to know your buyers as they will want to

# Payment Sent

### Payment Sent Folder

- When a retailer has paid for the order, they will update the order status, the order will move to the "Payment Sent" folder.
- Note: you will need to check your bank account & make sure the payment has come through.

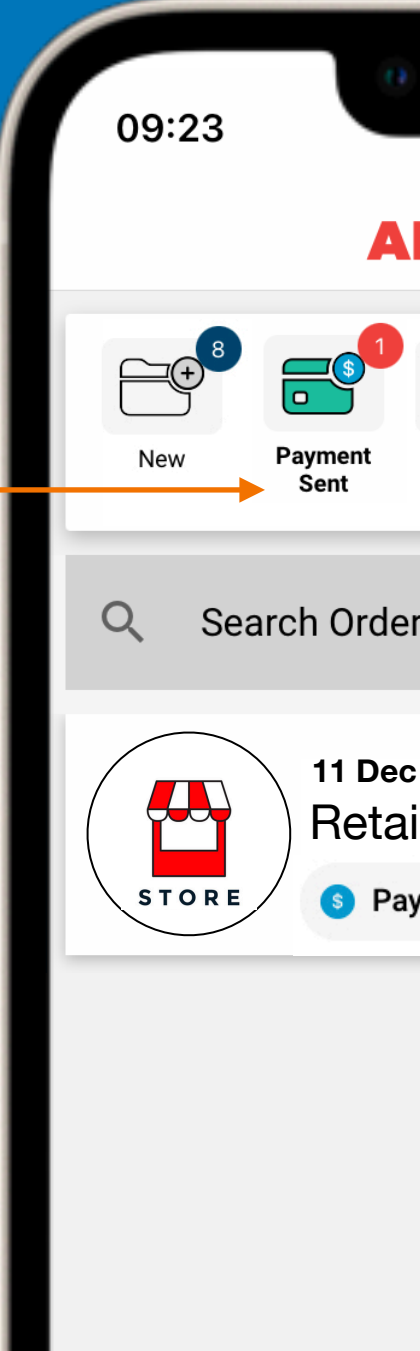

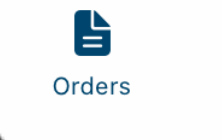

| 0                                            |                                                                                                    |                | <b>?</b> ■,                |   |
|----------------------------------------------|----------------------------------------------------------------------------------------------------|----------------|----------------------------|---|
| AL 🖾 🛓                                       | * ?                                                                                                    | )              | :                          | I |
| 1<br>Paid - To<br>Ship                       | Contraction of the second second seco | Complete       | Archive                    |   |
| rders                                        |                                                                                                    |                |                            | I |
| Dec 2022 - RF<br>etailers Na<br>Payment Sent | G735<br>Me                                                                                                    | Upda<br>Paid - | \$<br>te Status<br>To Ship |   |
| ,                                            |                                                                                                    |                |                            | I |
|                                              |                                                                                                    |                |                            | I |
|                                              |                                                                                                    |                |                            |   |
|                                              |                                                                                                    |                |                            | I |
|                                              |                                                                                                    |                |                            | I |
|                                              |                                                                                                    |                |                            | I |
|                                              |                                                                                                    |                |                            |   |
| Products                                     | Messages                                                                                                    | s Nev          | Product                    |   |
|                                              |                                                                                                    |                |                            | Ϊ |

# Payment Sent

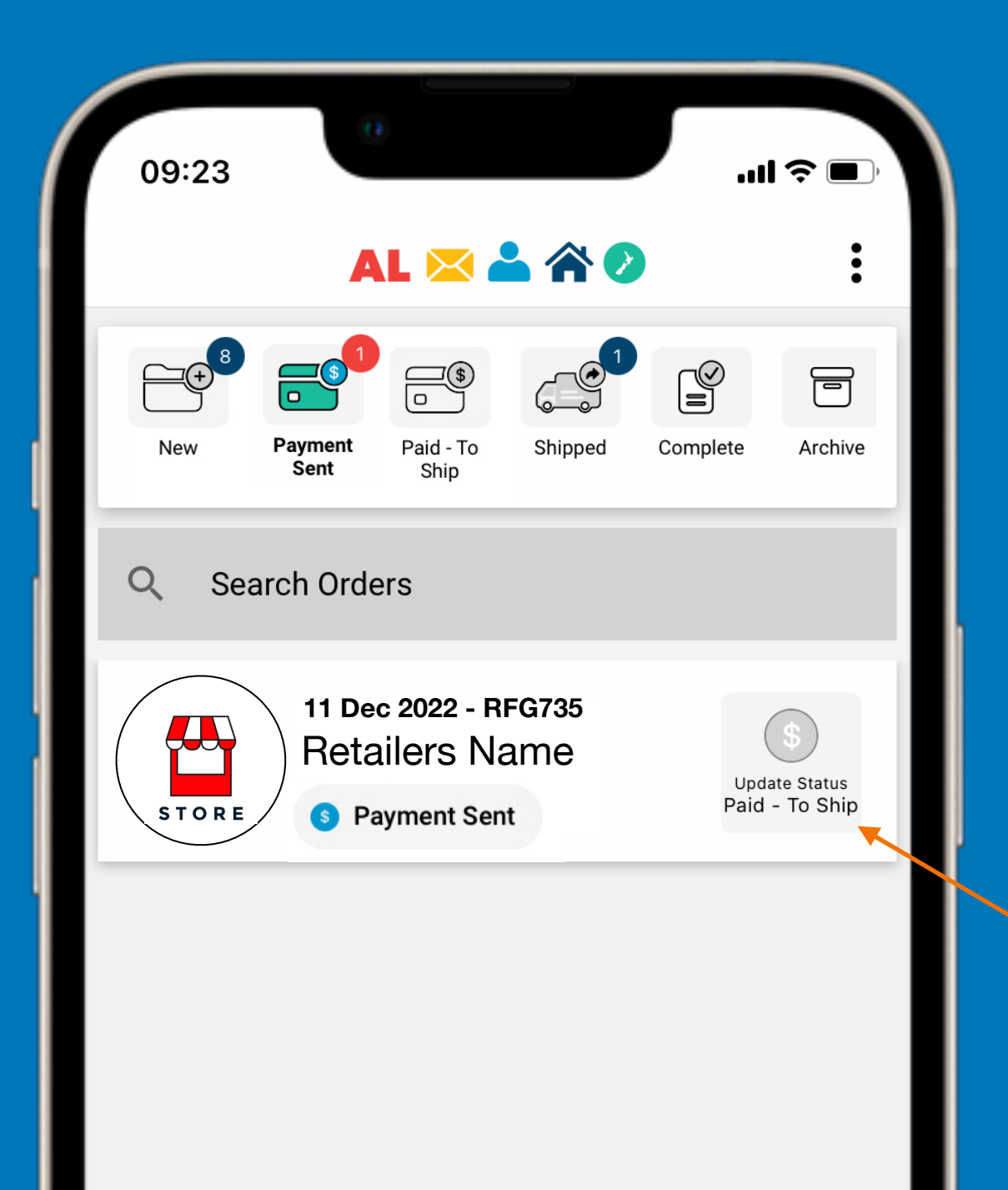

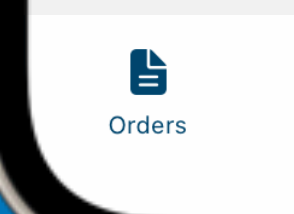

### **Payment Confirmation**

• You are now confirming that the payment has been received.

### Select "Update Status"

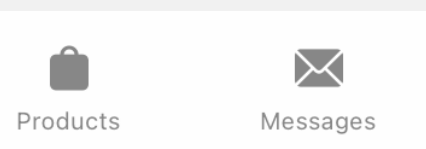

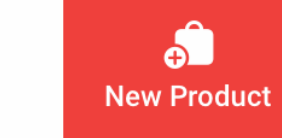

### 

# Payment Sent

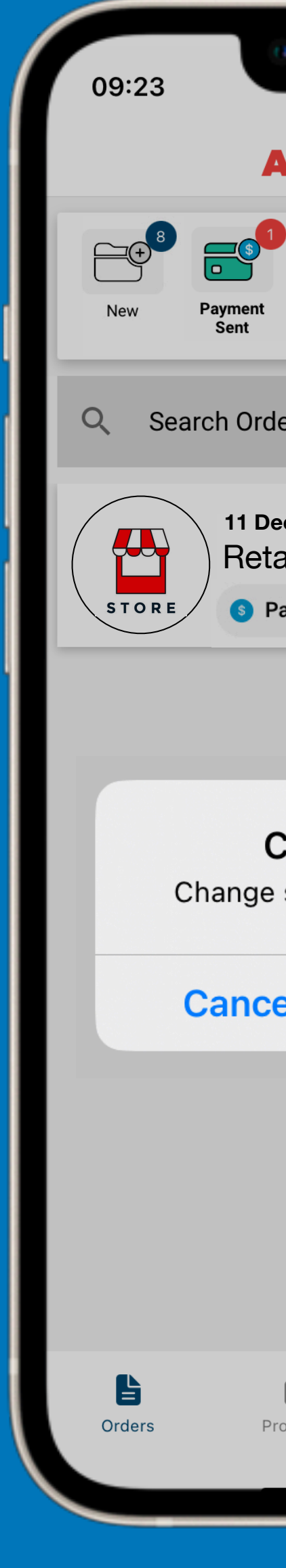

| 0                          |                        |                      | <b>?</b> ■,         |  |
|----------------------------|------------------------|----------------------|---------------------|--|
| AL 🖂 d                     |                        |                      | :                   |  |
| Paid - To<br>Ship          | Shipped                | Complete             | Archive             |  |
| ers                        |                        |                      |                     |  |
| ec 2022 - Ri<br>ailers Na  | FG735<br>AME           | Upd                  | (\$)<br>late Status |  |
| ayment Sen                 | t                      | Paid                 | - To Ship           |  |
|                            |                        |                      |                     |  |
| <b>Change</b><br>status to | <b>statu</b><br>Paid - | <b>S</b><br>To Ship? | ,                   |  |
| el                         |                        | ОК                   |                     |  |
|                            |                        |                      |                     |  |
|                            |                        |                      |                     |  |
|                            |                        |                      |                     |  |
| roducts                    | Message                | es Ne                | ew Product          |  |
|                            |                        |                      |                     |  |

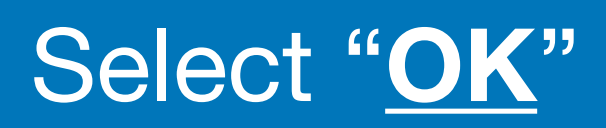

# Paid - To Ship

### Paid To Ship Folder

- The order is now ready to be sent.
- When you have shipped the order, update the status to "Shipped"

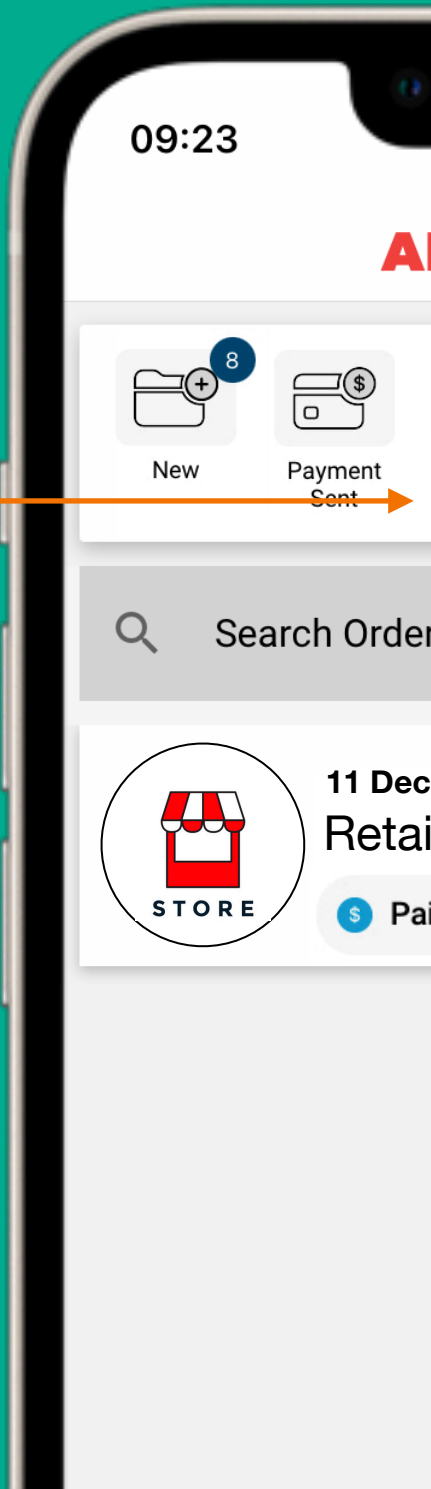

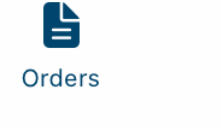

Products

| 0                                 |              |          | u \$ 🔲                 |   |
|-----------------------------------|--------------|----------|------------------------|---|
| AL 🖂 着                            |              |          | •                      |   |
| Paid - To<br>Ship                 | Shipped      | Complete | Archive                |   |
| lers                              |              |          |                        |   |
| ec 2022 - RF<br>ailers Na<br>Paid | -G735<br>ame | Upo      | date Status<br>chipped |   |
|                                   |              |          |                        | 1 |
|                                   |              |          |                        |   |
|                                   |              |          |                        |   |
|                                   |              |          |                        |   |
|                                   |              |          |                        |   |
|                                   |              |          |                        |   |
|                                   |              |          |                        |   |
| roducts                           | Message      | s N      | ⊕<br>ew Product        |   |

### ALMIGHTY LIST 🖂 🏯 🏠 🔿 📀

# Paid - To Ship

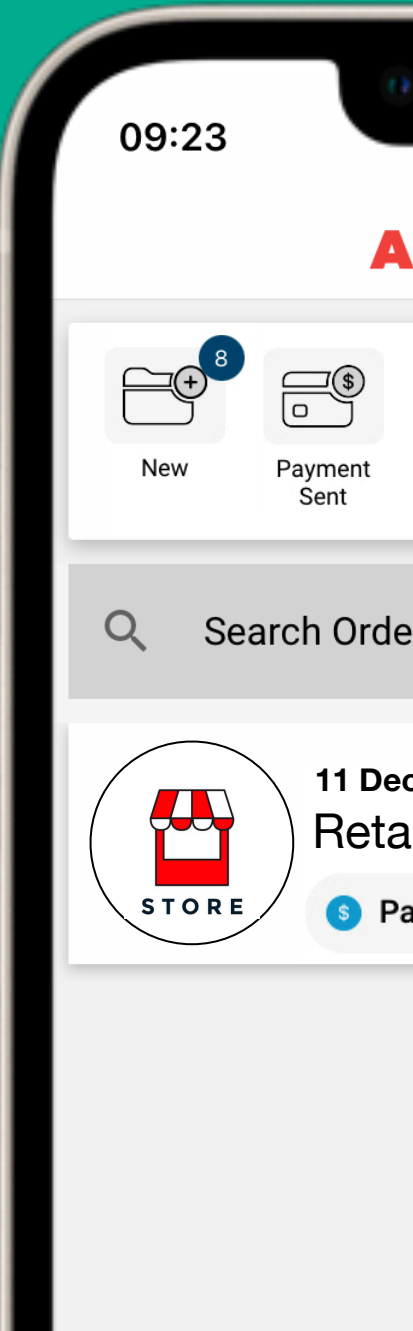

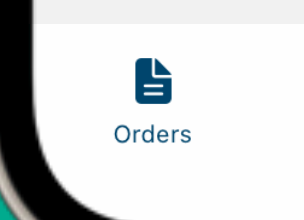

| 0                  |                                       |             |            | \$ <b>•</b>        |   |
|--------------------|---------------------------------------|-------------|------------|--------------------|---|
| A                  |                                       |             |            | :                  |   |
| )<br>Int           | Paid - To<br>Ship                     | Shipped     | Complete   | Archive            | I |
| )rder              | ſS                                    |             |            |                    |   |
| Dec<br>etai<br>Pai | 2022 - RF<br>Iers Na<br><sup>id</sup> | G735<br>IME | Upda<br>Sh | te Status<br>ipped |   |
|                    |                                       |             |            |                    | I |
|                    |                                       |             |            |                    |   |
|                    |                                       |             |            |                    |   |
|                    |                                       |             |            |                    |   |
|                    |                                       |             |            |                    |   |
|                    | Ì                                     | $\times$    |            | <b>D</b>           |   |
| Prod               | lucts                                 | Message     | s Ne       | w Product          |   |

### Select "Update Status"

### ALMIGHTY LIST 🖂 🆀 🖉

# Paid - To Ship

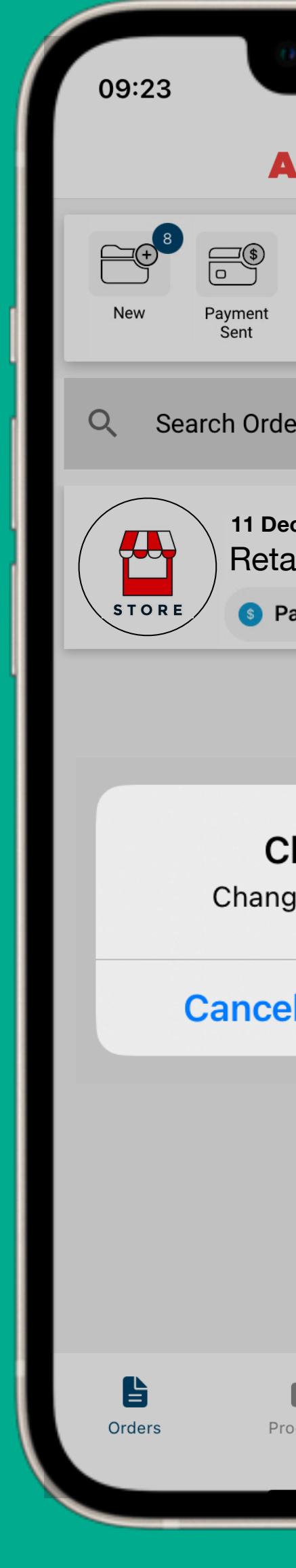

| 0                               |              | .11              | \$ <b>•</b>        |   |
|---------------------------------|--------------|------------------|--------------------|---|
| AL 🖂 d                          | <b>- - -</b> |                  | :                  |   |
| Paid - To<br>Ship               | Shipped      | Complete         | Archive            |   |
| lers                            |              |                  |                    |   |
| ec 2022 - R<br>ailers N<br>Paid | ame          | Upda<br>Sh       | te Status<br>ipped |   |
| alu                             |              |                  | _                  | ľ |
|                                 |              |                  |                    |   |
| <b>change</b><br>ge statu       | s to Ship    | <b>S</b><br>ped? |                    |   |
| el                              |              | ОК               | •                  |   |
|                                 |              |                  |                    |   |
|                                 |              |                  |                    |   |
|                                 |              |                  |                    |   |
| roducts                         | Message      | es Nev           | ⊕<br>w Product     | ) |
|                                 |              |                  |                    | ( |

## Select "OK"

## Shipped folder

• The order will stay in this folder until the retailer has received the order and updated the order status.

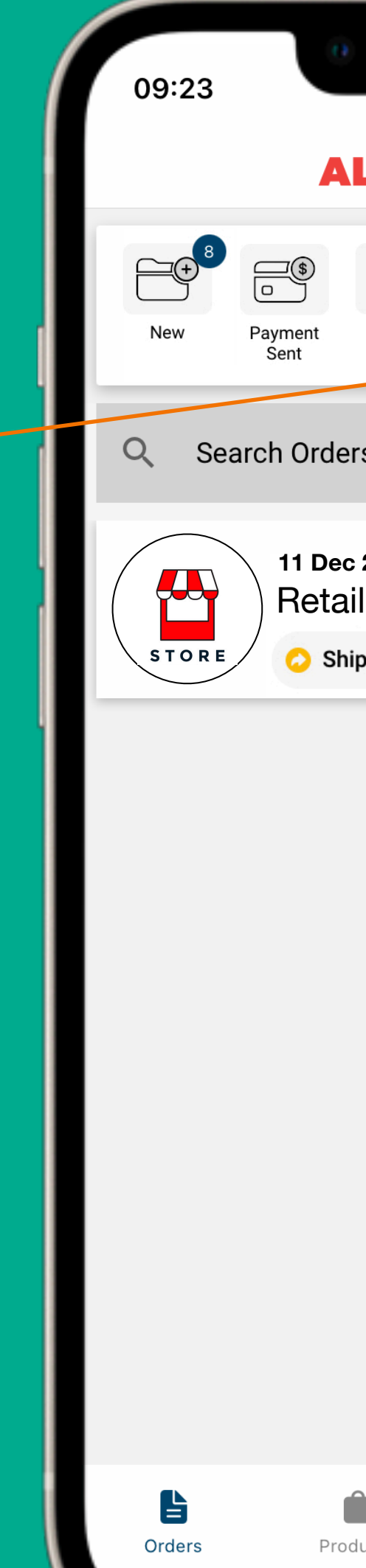

# Shipped

| 0                      |                  |          | ıl ≎ ■,     |  |
|------------------------|------------------|----------|-------------|--|
| AL 🔀                   |                  |          | :           |  |
| nt Paid - T            | o Shipped        | Complete | Archive     |  |
| rders                  |                  |          |             |  |
| Dec 2022 -<br>etailers | - RFG735<br>Name |          |             |  |
| Shipped                |                  |          |             |  |
|                        |                  |          |             |  |
|                        |                  |          |             |  |
|                        |                  |          |             |  |
|                        |                  |          |             |  |
|                        |                  |          |             |  |
|                        |                  |          |             |  |
|                        |                  |          |             |  |
|                        |                  |          |             |  |
| Products               | Messa            | ges      | €<br>•<br>• |  |
|                        | 1416930          |          |             |  |
|                        |                  |          |             |  |

### **) ()**

09:23 Q Search Orde

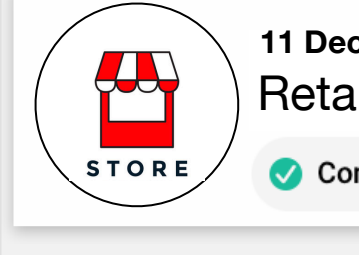

Orders

## Complete

| •                                   |              |            |                      |  |
|-------------------------------------|--------------|------------|----------------------|--|
| L 🖂 🖥                               |              |            | :                    |  |
| Paid - To<br>Ship                   | Shipped      | Complete   | Archive              |  |
| ers                                 |              |            |                      |  |
| c 2022 - RF<br>ailers Na<br>omplete | -G735<br>ame | Upda<br>Ar | ate Status<br>rchive |  |
|                                     |              |            |                      |  |

### **Complete Folder**

- When the retailer has received the order they will move it into the "Complete Folder"
- If your notifications are on for this app you should receive a notification that they have received the order.

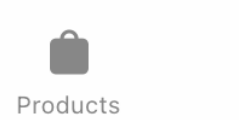

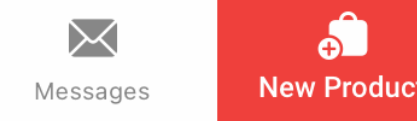

New Product

# Archiving an order

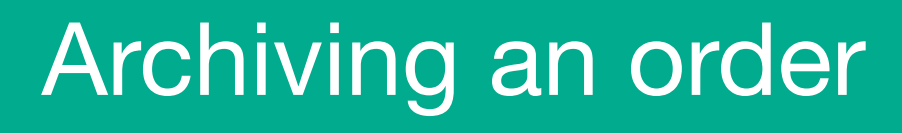

• When you are ready, you can archive the order.

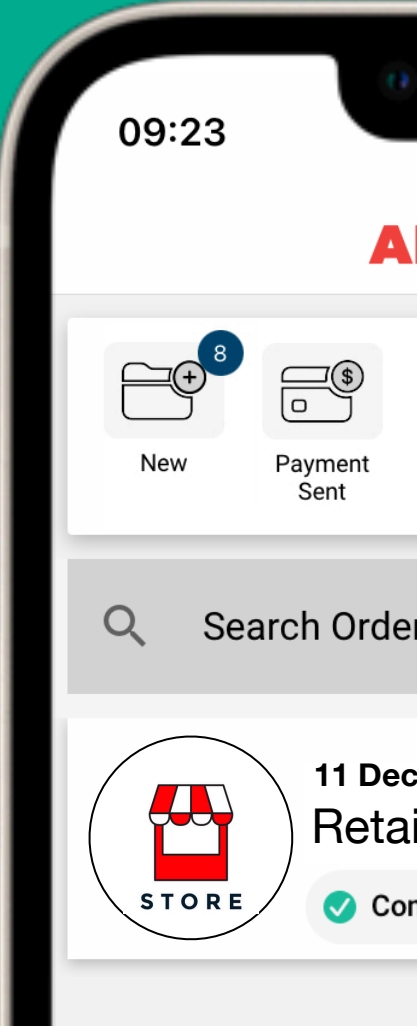

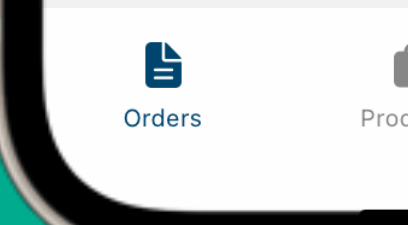

| •                                   |             |           |                      |  |
|-------------------------------------|-------------|-----------|----------------------|--|
| L 🖂 着                               |             |           | •                    |  |
| Paid - To<br>Ship                   | Shipped     | Complete  | Archive              |  |
| ers                                 |             |           |                      |  |
| c 2022 - RF<br>ailers Na<br>omplete | G735<br>IME | Upda<br>A | ate Status<br>rchive |  |
|                                     |             |           |                      |  |
|                                     |             |           |                      |  |
|                                     |             |           |                      |  |
|                                     |             |           |                      |  |
|                                     |             |           |                      |  |
|                                     |             |           |                      |  |
|                                     |             |           |                      |  |
| <b>D</b><br>Dducts                  | Message     | es Ne     |                      |  |
|                                     |             |           |                      |  |

### ALMIGHTY LIST 🖂 🐣 🎌 📀

# Archiving an order

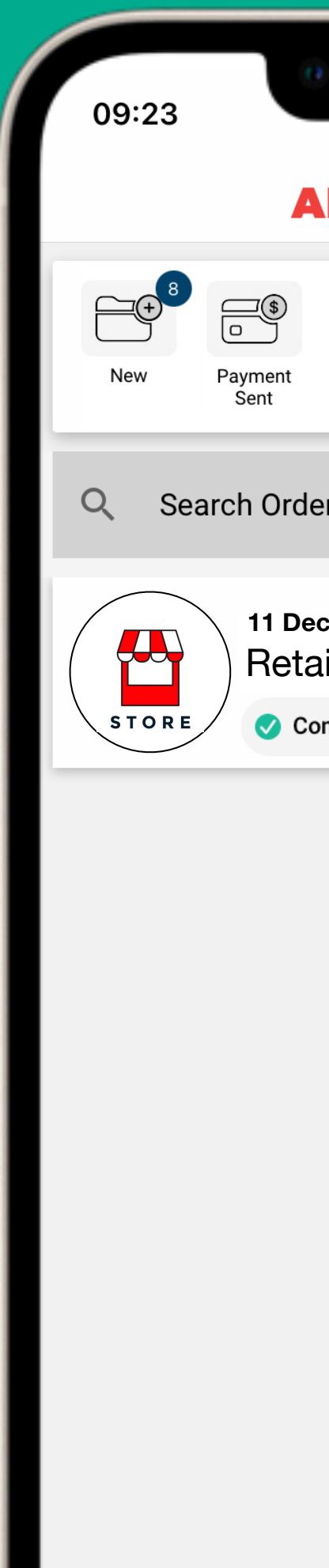

Orders

|                              |                                                                                                    | .11         | <b>奈 ■</b> ,<br>: |   |
|------------------------------|----------------------------------------------------------------------------------------------------|-------------|-------------------|---|
| nt Paid - To<br>Ship         | Contraction of the second second seco | Complete    | Archive           |   |
| )rders                       |                                                                                                    |             |                   |   |
| Dec 2022 - RF<br>etailers Na | G735<br>Me                                                                                                    | Upda        | ate Status        |   |
| Complete                     |                                                                                                    | AI          | rchive            |   |
|                              |                                                                                                    |             |                   |   |
|                              |                                                                                                    |             |                   |   |
|                              |                                                                                                    |             |                   |   |
|                              |                                                                                                    |             |                   |   |
|                              |                                                                                                    |             |                   |   |
|                              |                                                                                                    |             |                   |   |
|                              |                                                                                                    |             |                   |   |
|                              |                                                                                                    |             |                   |   |
|                              |                                                                                                    |             |                   |   |
| Products                     | Message                                                                                                    | s <b>Ne</b> | ⊕<br>w Product    |   |
|                              |                                                                                                    |             |                   | / |

### Select "Update Status"

### ALMIGHTY LIST 🖂 🐣 🏠 🔿 📀

# Archiving an order

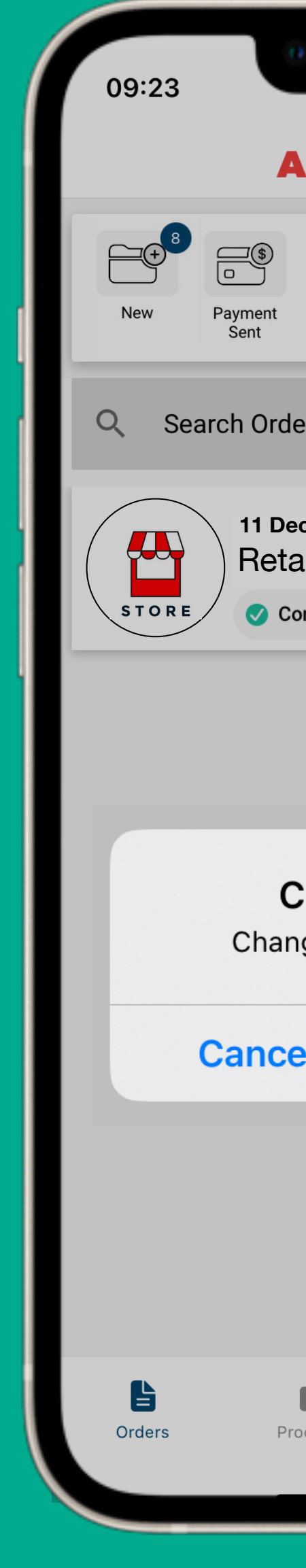

| )                          |                              |                   | I <b>?</b> ■, |  |
|----------------------------|------------------------------|-------------------|---------------|--|
| \L 🖂 着                     |                              |                   | :             |  |
| Paid - To<br>Ship          | Shipped                      | Complete          | Archive       |  |
| ers                        |                              |                   |               |  |
| ec 2022 - Ri<br>ailers Na  | =G735<br>ame                 | Upc               | late Status   |  |
| omplete                    |                              | ,<br>             | A CHIVE       |  |
|                            |                              |                   |               |  |
| <b>Change</b><br>nge statu | e <b>status</b><br>s to Arch | <b>S</b><br>nive? |               |  |
| el                         |                              | OK                |               |  |
|                            |                              |                   |               |  |
| oducts                     | Messages                     | s Ne              | ew Product    |  |
|                            |                              |                   |               |  |

## Select "OK"

# Archiving an order

### Archive Folder

- The order is now in the archive folder.
- You can search for the order and view it from this folder.

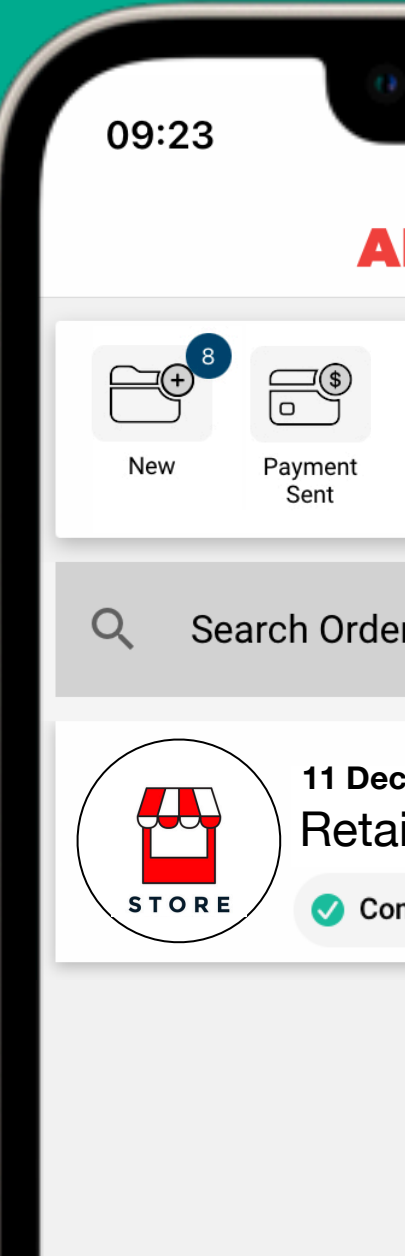

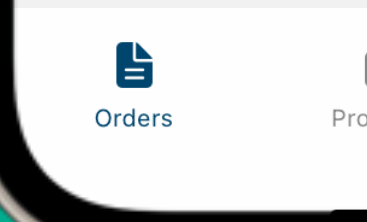

| L 🖂 🖁                    | <b>~</b>                                                                                                    |          | :        |   |
|--------------------------|----------------------------------------------------------------------------------------------------|----------|----------|---|
| Paid - To<br>Ship        | Contraction of the second second seco | Complete | Archive  |   |
| ers                      |                                                                                                    |          |          |   |
| c 2022 - RF<br>ailers Na | G735<br>Me                                                                                                    |          |          | I |
|                          |                                                                                                    |          |          | I |
|                          |                                                                                                    |          |          | I |
|                          |                                                                                                    |          |          |   |
|                          |                                                                                                    |          |          | I |
|                          |                                                                                                    |          |          | I |
|                          |                                                                                                    |          |          | I |
|                          |                                                                                                    |          |          |   |
| Û                        | $\times$                                                                                                    |          | <b>€</b> |   |

### ALMIGHTY LIST 🖂 🏯 🏠 🔿 📀

# End of workshop

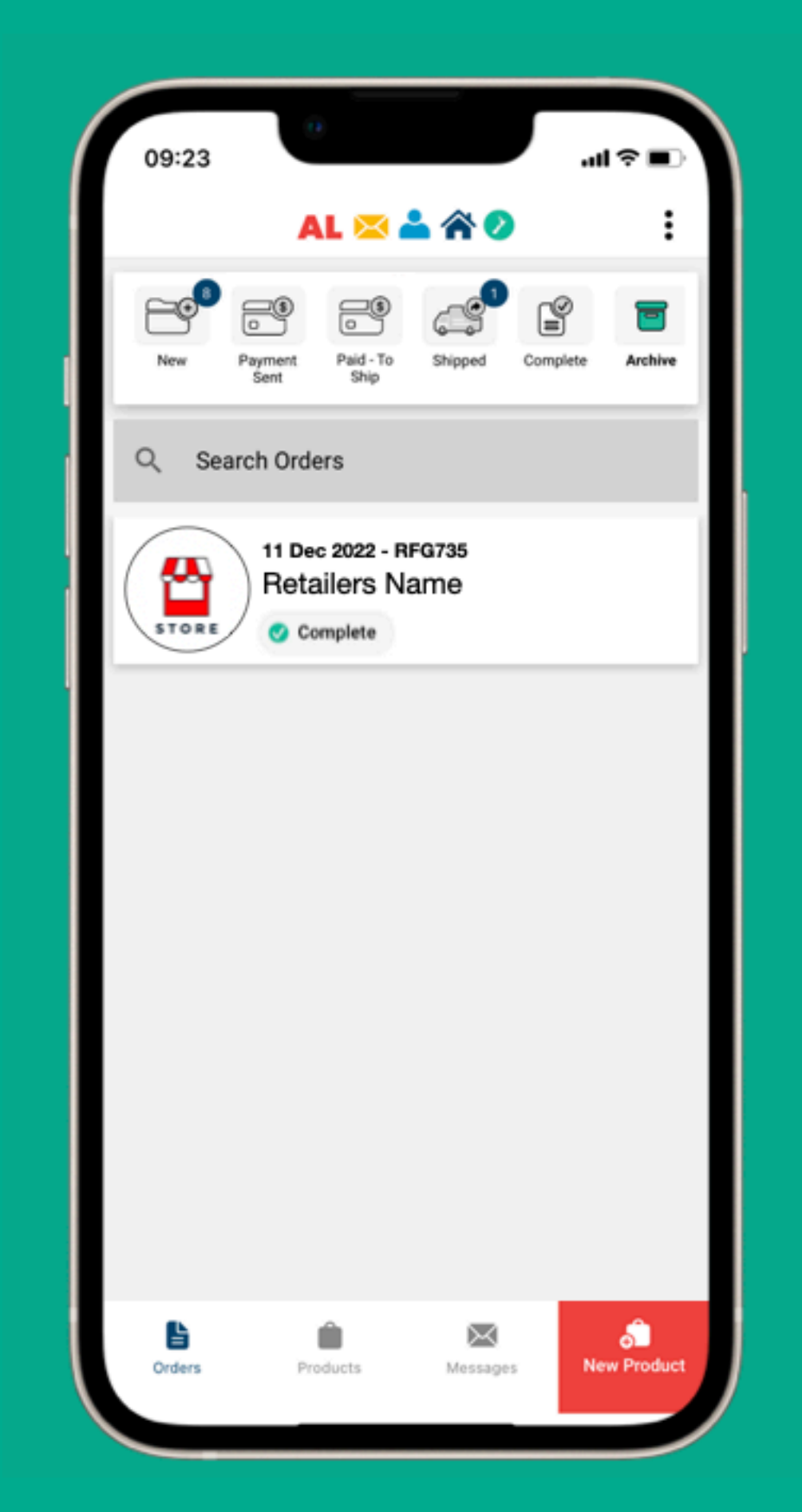

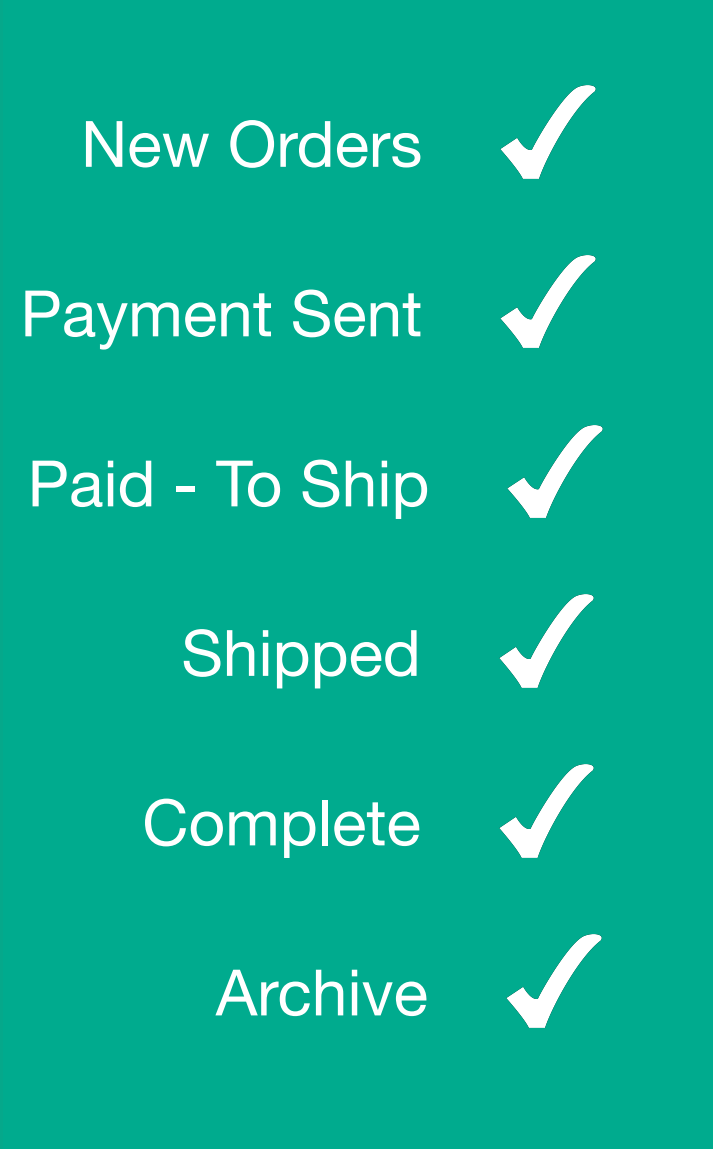